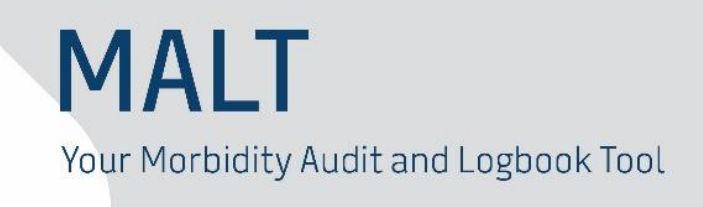

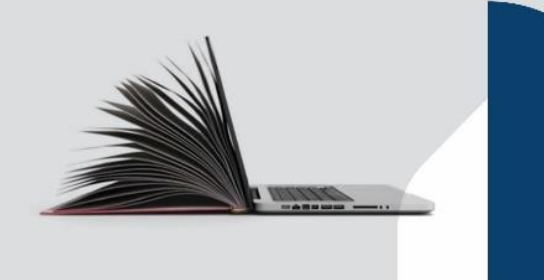

### **Release notes for MALT version 1.8**

The College is committed to providing a safe, convenient, and user-friendly tool for capturing data and generating reports. With this in mind, the following improvement to the system is available in version 1.8 of the Morbidity Audit and Logbook Tool (MALT).

#### **New Procedure Totals Report**

This new report has been developed to provide a Logbook Summary style report for ALL logbook types. The report allows members to generate a PDF of their procedure totals by logbook type. This flexible report will generate different reports depending on the report criteria selected.

Trainees and SIMGs, who require a report like the LSR that combines both board reporting and nonboard reporting terms can now use this report. Please note that at this time, the Procedure Totals Report is not accepted for submission to Training Boards.

Additionally, this new report can be used to map procedures entered in one logbook type and report them as they would be reported for a SET, SIMG or subspecialising logbook where board reporting terms are configured.

Supervisors and Executive Officers can also generate this report on their Trainee or SIMG.

#### How to generate the report

My Logbook Reports

| Generate Board Approved LSR     |
|---------------------------------|
| Generate Non-Board Terms Report |
|                                 |
|                                 |
| Generate Report                 |
|                                 |
|                                 |
|                                 |
|                                 |

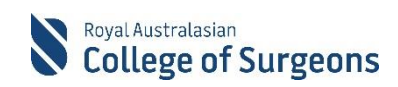

| Set the following | filters and | click the | Generate | Report button: |
|-------------------|-------------|-----------|----------|----------------|
|                   |             |           |          |                |

| Report Filter   | Instructions                                                                                                    |  |  |  |
|-----------------|----------------------------------------------------------------------------------------------------|--|--|--|
| Status          | (Mandatory) Select relevant options                                                                                                    |  |  |  |
| Logbook         | (Mandatory) Select the logbook type which contains the procedures on which you want to report                                                                                                    |  |  |  |
| Mapping Logbook | (Optional) Default=None.                                                                                                    |  |  |  |
|                 | To generate a single list with procedures listed alphabetically, select None.                                                                                                    |  |  |  |
|                 | To map procedures and report them as they would be reported in a SET, SIMG or Subspecialising logbook, enter that logbook type. For example, selecting Mapping Logbook=SET – Urology would generate a report with procedures categorised according to the Board Reporting Terms set by the Board of Urology. |  |  |  |
| Rotation Period | Optional) Default=blank. Make one or more relevant selection or leave blank for ALL                                                                                                    |  |  |  |
| Date From / To  | (Optional) Default=blank. Enter from and to dates or leave blank for ALL                                                                                                    |  |  |  |
| Hospitals       | (Optional) Default=blank. Make one or more relevant selections or leave blank for ALL                                                                                                    |  |  |  |

#### **Report modes**

#### To list all procedures alphabetically

→ Select relevant statuses and set logbook. Leave all other fields as the defaults.

## To generate a whole of training report listing both Board Reporting and non-Board Reporting procedures with procedures grouped by Board Reporting category

→ Select relevant statuses, set logbook and mapping logbook to the same logbook type. ie: Logbook = SET – General Surgery, Mapping Logbook = SET – General Surgery.

# To generate a report for one logbook type, reporting the procedures as if they were in a different logbook type

→ Select relevant statuses, set logbook and Mapping Logbook to different logbook types. ie: Logbook = Fellow – General Surgery, Mapping Logbook=Gastric & Oesophageal Surgery.

#### **Contact Us**

If you have any feedback on our new Procedure Totals Report, or another feature of MALT please contact the Morbidity Audits Support Team at <u>MALT@surgeons.org</u> or on +61 8 8219 0939.

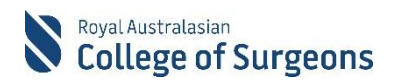